# Postup pro nastavení IS Fenix Instalace Fenix

#### Obsah:

| Nutné doplňky                          | .2 |
|----------------------------------------|----|
| Instalace balíčku Fenix                | 3  |
| Instalace balíčku Crystal Report       | 3  |
| Instalace balíčku FenixRuntime         | 3  |
| Instalace balíčku vazba Pohledávky     | 3  |
| Aktuální verze Fenix                   | .3 |
| Podpora zálohování                     | 3  |
| Založení databáze:                     | 4  |
| Založení uživatele fenix:              | 4  |
| Nad obnovenou databází spustit skript: | .4 |
| Založení ODBC zdroje:                  | 5  |

## Nutné doplňky

## MDAC 2.0

| Microsoft Data Access Components 2.0                                                                                                    |                                                      |
|----------------------------------------------------------------------------------------------------|------------------------------------------------------|
| Please read the following license agreement. Press the PAGE [<br>to see the rest of the agreement.                                                                                                    | DOWN key                                             |
| Microsoft(r) Data Access Components 2.0                                                                                                    |                                                      |
| END-USER LICENSE AGREEMENT FOR MICROSOFT<br>SOFTWARE                                                                                                    |                                                      |
| IMPORTANT-READ CAREFULLY: This Microsoft End-User Li<br>Agreement ("EULA") is a legal agreement between you (either<br>individual or a single entity) and Microsoft Corporation for the M<br>software identified above, which includes computer software<br>components and may include associated media, printed materi<br>"online" or electronic documentation ("SOFTWARE"). By insta<br>copying, or otherwise using the SOFTWARE, you agree to be<br>by the terms of this EULA. If you do not agree to the terms of th<br>EULA, do not install or use the SOFTWARE. | icense<br>an<br>ficrosoft<br>alling,<br>bound<br>his |
| Do you accept all of the terms of the preceding License Agreer<br>choose No, Install will close. To install you must accept this agr                                                                                                    | ment? If you<br>reement.                             |
| <u>Y</u> es                                                                                                    | No                                                   |
|                                                                                                    |                                                      |

| 🛃 Microsoft Data Access Components 2.0 setup |                                                                          |  |
|----------------------------------------------|--------------------------------------------------------------------------|--|
|                                              |                                                                          |  |
|                                              | Microsoft Data Access Components 2.0 Setup                               |  |
|                                              | To choose the installation you want, click one of the following buttons. |  |
|                                              | Complete<br>Install all data access components                           |  |
|                                              | Custom<br>Install the data access components that you select             |  |
|                                              | Folder:<br>C:\WIND0WS\system32                                           |  |
|                                              | Egit Setup                                                               |  |
|                                              |                                                                          |  |
|                                              |                                                                          |  |
|                                              |                                                                          |  |

MDAC 2.6 – pouze pro Window XP

| Microsoft Data Access Components 2.6 Setup                                                                                                    |
|----------------------------------------------------------------------------------------------------|
| End User License Agreement                                                                                                    |
| Please read the following license agreement. Press the PAGE DOWN key to see the rest of the<br>agreement. You must accept this agreement to install this software.                                                                                                    |
| MICROSOFT CORPORATION END-USER LICENSE AGREEMENT                                                                                                    |
| Microsoft Data Access Components 2.6                                                                                                    |
| IMPORTANT-READ CAREFULLY: This End-User License<br>Agreement ("EULA") is a legal agreement between you<br>(either an individual or a single entity) and<br>Microsoft Corporation for the Microsoft software<br>product identified above, which includes computer<br>software and may include associated media, printed |
| I accept all of the terms of the preceding license agreement.                                                                                                    |
| < <u>⊇</u> pět <u>D</u> alší > Storno                                                                                                    |

#### Instalace balíčku Fenix

V dnešní době není potřeba řešit velikost instalace, stačí standardní instalace tedy, další další další....

#### Instalace balíčku Crystal Report

V dnešní době není potřeba řešit velikost instalace, stačí standardní instalace tedy, další další další....

#### Instalace balíčku FenixRuntime

V dnešní době není potřeba řešit velikost instalace, stačí standardní instalace tedy, další další další....

#### Instalace balíčku vazba Pohledávky

V dnešní době není potřeba řešit velikost instalace, stačí standardní instalace tedy, další další další....

#### Aktuální verze Fenix

http://www.helios.eu/fenix/ke-stazeni-podpora/aktualizace-pro-software-helios-fenix.html

#### Podpora zálohování

Instalace SQLServer2005\_BC

Instalace SQLSysClrTypes

Instalace SharedManagementObjects

## Založení databáze:

Obnovit prázdnou databázi v managenent studiu, nebo založit novou. Pokud bude obnovena z jiného stroje.

## Založení uživatele fenix:

V management studiu Např. uživatelel Fenix, s heslem invex

| 📕 Login - New                              |                                                                                                    |                                                   |
|--------------------------------------------|----------------------------------------------------------------------------------------------------|---------------------------------------------------|
| Select a page                              | 🔄 Script 👻 🎼 Help                                                                                                   |                                                   |
| Server Roles<br>Server Roles<br>Securables | Login <u>n</u> ame:                                                                                                 | fenix Sgarch                                      |
| 😭 Status                                   | <ul> <li><u>SQL</u> Server authentication</li> </ul>                                                                |                                                   |
|                                            | Password:                                                                                                    | ••••                                              |
|                                            | <u>C</u> onfirm password:                                                                                           | •••••                                             |
|                                            | <ul> <li>Enforce password policy</li> <li>Enforce password expiration</li> <li>User must change password</li> </ul> | i<br>l at next login                              |
|                                            | C Mapped to certificate                                                                                             |                                                   |
|                                            | Certinicate name:                                                                                                   | I                                                 |
|                                            | Mapped to asymmetric key                                                                                            |                                                   |
| Connection                                 | Key name:                                                                                                    | 1                                                 |
| Server:<br>MBURSA-XP-N\FENIX2005           | Default <u>d</u> atabase:                                                                                           | master                                            |
| Connection:<br>sa                          | Default l <u>a</u> nguage:                                                                                          | <default></default>                               |
| View connection properties                 |                                                                                                    |                                                   |
| Progress                                   |                                                                                                    |                                                   |
| Ready                                      |                                                                                                    |                                                   |
|                                            |                                                                                                    |                                                   |
|                                            |                                                                                                    | (i) Help make Microsoft® SOL Server™ 2005 better! |

#### Nad obnovenou databází spustit skript:

Slouží pro propojení ODBC zdroje a databáze Spustit dle typu databáze

--1) pro MSSQL server

sp\_change\_users\_login auto\_fix, fenix

## Založení ODBC zdroje:

Windows XP: Ovládací panely – Nástroje pro správu - Datové zdroje (ODBC) – systémové DSN Windows 7: (musí být 32-bitové!) Ovládací panely - Systém a zabezpečení - Nástroje pro správu - Zdroje dat (ODBC)

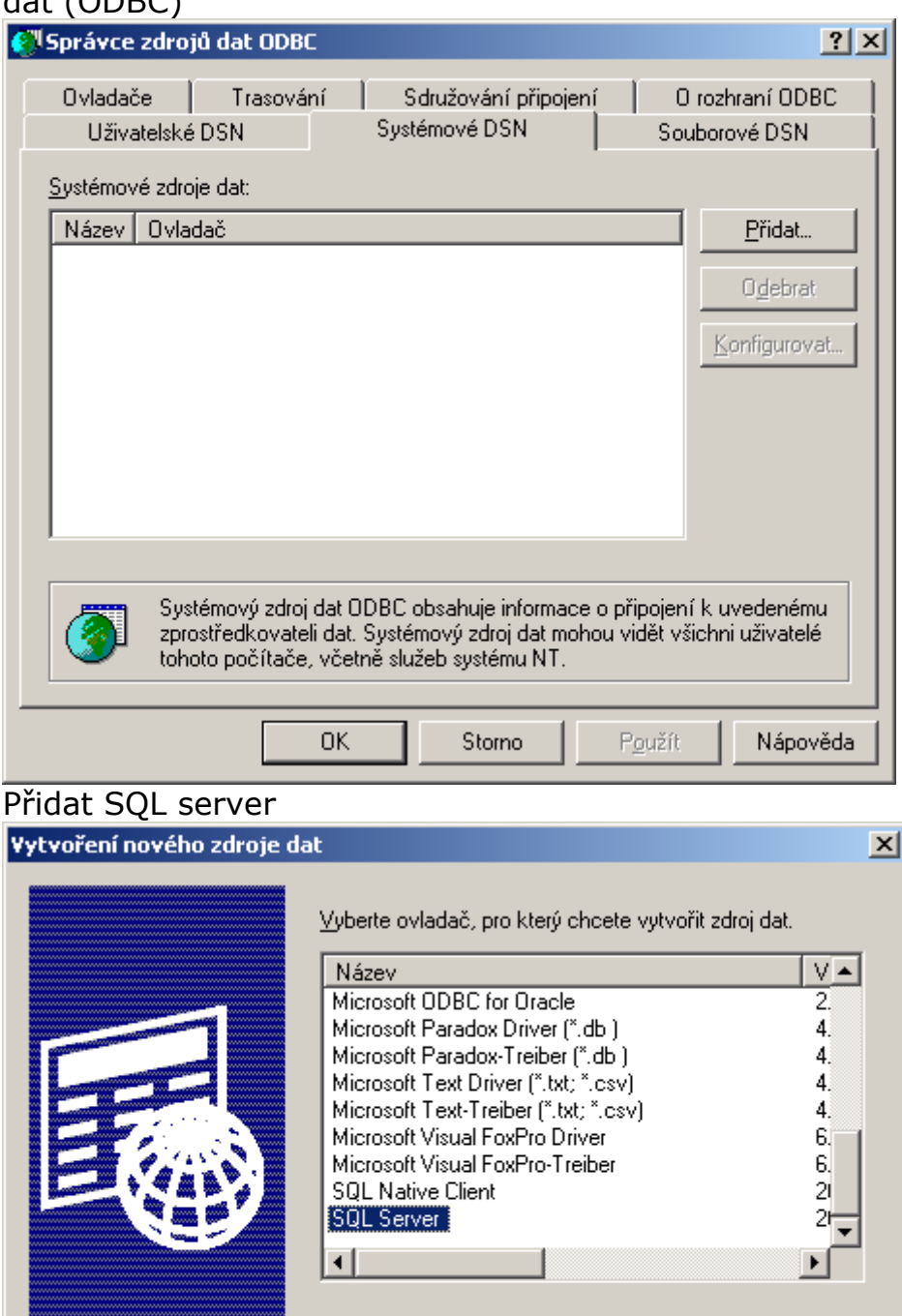

Dokončit

Storno

#### Zadat název a server

| Vytvořit nový zdroj dat                                                                                                    | pro SQL Server                                                                                                    | ×  |
|----------------------------------------------------------------------------------------------------|----------------------------------------------------------------------------------------------------|----|
| off Accession<br>of dB ase<br>of dB ase<br>rolf ODBr<br>rolf ODBr<br>rolf ODBr<br>rolf ODBr<br>rolf ODBr<br>rolf ODBr<br>rolf ODBr | Tento průvodce vám pomůže vytvořit zdroj dat ODBC, který můžete použít pro připojení k serveru SQL Server.<br>Který název chcete pro zdroj dat použít?<br><u>N</u> ázev: <u>renix</u><br>Jak chcete zdroj dat popsat?<br><u>P</u> opis: <u>Carterious Contenting</u><br>Ke kterému serveru SQL Server se chcete připojit?<br><u>S</u> erver: <u>Afenix2005</u> |    |
|                                                                                                    | Dokončit <u>D</u> alší > Storno Nápověc                                                                                                    | ła |

| Vytvořit nový zdroj dat                                          | pro SQL Server                                                                                                    | × |
|------------------------------------------------------------------|----------------------------------------------------------------------------------------------------|---|
| oft dBase C<br>oft dBase C<br>oft dBase C<br>oft Control Control | Jak bude SQL Server ověřovat pravost přihlašovacího ID?<br>© <u>O</u> věřením systémem Windows NT se síťovým přihlašovacím ID<br>© O <u>v</u> ěřením serverem SQL Server s přihlašovacím ID a heslem<br>Chcete-li změnit síťovou knihovnu používanou při komunikaci se |   |
|                                                                  | serverem SQL Server, klepněte na tlačítko Konfigurace klienta.           Konfigurace klienta           Připojit se k serveru SQL Server a získat výchozí nastavení pro další konfiguraci           Přiblažavací ID: ferriv                                             |   |
|                                                                  |                                                                                                    |   |
|                                                                  | Heslo: Janai                                                                                                    |   |
|                                                                  |                                                                                                    | _ |
|                                                                  | < <u>Z</u> pět <u>D</u> alší > Storno Nápověda                                                                                                    |   |

| Vytvořit nový zdroj dat      | pro SQL Server                                                                                                    | ×  |
|------------------------------|----------------------------------------------------------------------------------------------------|----|
| - Locent                     | ✓ Změnit výchozí databázi na:<br>fenix                                                                                                    |    |
| oll dBase I<br>solt Excel I  | Připojit název databázového souboru:                                                                                                    |    |
| South Para<br>Microsoft Text | <ul> <li>Vytvořit dočasně uložené procedury pro připravené příkazy SQL<br/>a smazat uložené procedury:</li> <li>Pouze při odpojení</li> </ul>                     |    |
|                              | Při odpojení, a pokud je to vhodné, i během připojení Použít identifikátoru ve standardu ANSL s uvozovkami                                                        |    |
|                              | <ul> <li>Použít hodnoty Null, výplně a upozornění ve standardu ANSI</li> <li>Použít záložní SQL Server, pokud primární SQL Server není<br/>k dispozici</li> </ul> |    |
|                              | < <u>Z</u> pět <u>D</u> alší > Storno Nápově                                                                                                    | da |
|                              |                                                                                                    |    |

| Vytvořít nový zdroj dat                                                                                                    | pro SQL Server                                                                                                    | ×   |
|----------------------------------------------------------------------------------------------------|----------------------------------------------------------------------------------------------------|-----|
| in cont Access for<br>out dBase for<br>out dBase for out dBase for<br>out dBase for out dBase for<br>out dBase for out dBase for<br>out dBase for out dBase for<br>out dBase for out dBase for<br>out dBase for out dBase for out dBase for<br>out dBase for out dBase for out dBase for out dBase for<br>out dBase for out dBase for out dBase f | Změnit jazyk systémových zpráv serveru SQL Server na:         English         Používat silné šifrování dat         Převést znaková data         Použít místní nastavení při výstupu ve formátu měny, čísel, data a času         Uložit dlouho probíhající dotazy do souboru protokolu:         C:\DOCUME~1\MARTIN~1.BUR\LOCALS~1\Tem         Plouho probíhající dotaz (milisekundy):         30000         Zaznamenat statistiku ovladače ODBC do souboru protokolu:         C:\DOCUME~1\MARTIN~1.BUR\LOCALS~1\Tem         Procház | et  |
|                                                                                                    | < <u>Z</u> pět Dokončit Storno Nápové                                                                                                    | éda |

Po dokončit lze zvolit test zdroje

| Nastavení ODBC pro Microsoft SQL Server                                                                                                    | ×        |
|----------------------------------------------------------------------------------------------------|----------|
| Bude vytvořen nový zdroj dat ODBC s následující konfigurací:                                                                                                    |          |
| Verze ovladače ODBC pro Microsoft SQL Server: 03.85.1132                                                                                                    | <u> </u> |
| Název zdroje dat: fenix<br>Popis zdroje dat:<br>Server: .\fenix2005<br>Databáze: (Default)<br>Jazyk: (Default)<br>Převést data ve znakovém formátu: No<br>Zaznamenávat dlouho probíhající dotazy: No<br>Zaznamenávat dlouho probíhající dotazy: No<br>Zaznamenávat statistiku ovladače: No<br>Použít integrované zabezpečení: No<br>Použít místní nastavení: No<br>Volba připravených příkazů: Smazat dočasné procedury při<br>odpojení<br>Použít záložní server: No<br>Použít identifikátory ve standardu ANSI s uvozovkami: No<br>Použít hodnoty Null, výplně a upozornění ve standardu ANSI: No<br>Šifrování dat: No                                                                                                    |          |
| l l                                                                                                    | -        |
| Image: Image: |          |

| Test zdroje dat ODBC pro SQL Server                                                                              | × |
|----------------------------------------------------------------------------------------------------|---|
| _ Výsledky testu                                                                                                 |   |
| Verze ovladače ODBC pro Microsoft SQL Server:<br>03.85.1132                                                      |   |
| Probíhají testy připojitelnosti                                                                                  |   |
| Probíhá pokus o připojení.<br>Připojení bylo navázáno<br>Ověření nastavení voleb<br>Probíhá odpojení od serveru. |   |
| TESTY ÚSPĚŠNĚ DOKONČENY!                                                                                         |   |
|                                                                                                    |   |
|                                                                                                    |   |
|                                                                                                    |   |
|                                                                                                    | - |
|                                                                                                    |   |
|                                                                                                    |   |